### AUSTRALIAN COMMISSION ON SAFETY AND QUALITY IN HEALTH CARE

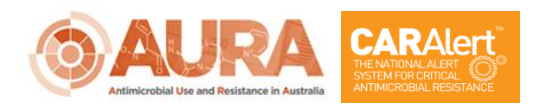

D16-36981

December 2022

## **CARAlert Web Portal:**

Quick Reference Guide for Laboratory Users

### Contents

| 1.  | Accessing the CARAlert web portal                                                   | 3       |
|-----|-------------------------------------------------------------------------------------|---------|
| 2.  | Logging in and out of CARAlert web portal                                           | 4       |
| 3.  | Resetting a password                                                                | 5       |
| 4.  | General navigation                                                                  | 6       |
| 5.  | Submitting CAR records                                                              | 7       |
|     | <ul><li>5.1 Single CAR record entry</li><li>5.2 Multiple CAR record entry</li></ul> | 7<br>11 |
| 6.  | Editing a saved CAR record                                                          | 14      |
| 7.  | Editing a submitted CAR record                                                      | 15      |
| 8.  | Searching for CAR records using filters                                             | 16      |
| 9.  | Exporting data                                                                      | 17      |
| Арр | endix: About CARAlert                                                               | 18      |

### 1. Accessing the CARAlert web portal

The web portal for the National Alert System for Critical Antimicrobial Resistances (CARAlert) is maintained by the Australian Commission on Safety and Quality in Health Care (the Commission). Designated users from the Commission, states and territories and participating CARAlert confirming laboratories have access to the web portal.

Participation of confirming laboratories in CARAlert is determined by the Commission in conjunction with the states and territories.

To nominate new users, and to remove users, a laboratory should make a request to the Commission via <u>CARAlert@safetyandquality.gov.au</u>. For security reasons, access to CARAlert by a shared email address is <u>not</u> supported.

Nominated users will receive a CARAlert registration email that contains a username and temporary password for their dedicated CARAlert Microsoft account which enables access to the CARAlert web portal.

Laboratory users may upload, view and export Records submitted by their laboratory to CARAlert. In addition to this direct access, information on confirmed CARs reported to CARAlert is distributed to all authorised users in a Weekly Summary email.

Laboratories that perform confirmatory tests on antimicrobial susceptibility but do not have access to the web portal, should contact the Commission via <u>CARAlert@safetyandquality.gov.au</u>.

This Quick Reference Guide should be used with relevant CARAlert <u>resources</u>, including the <u>CARAlert Laboratory Handbook</u>.

### 2. Logging in and out of CARAlert web portal

#### 2.1 Logging into CARAlert

Step 1. Navigate to <u>www.caralert.org.au</u> Sign in with your registered CARAlert Microsoft account.

#### Notes:

- 1. The CARAlert web portal should not be accessed from a public computer.
- 2. The CARAlert web portal can be accessed by all current supported versions of Firefox, Safari, Chrome and Internet Explorer versions 9 and above.
- Step 2. Enter username and password in the designated 'Username' and 'Password' fields provided and click 'Log On'.

Note: Password is case-sensitive.

New users should enter the temporary password as provided in the CARAlert registration email (i.e., without any additional spaces). New users should re-set their password following their initial logon.

Once your account has been verified, users may log back in.

On successful login, the home page will open with the 'Welcome' screen.

| Microsoft              |      |      |  |  |  |  |  |
|------------------------|------|------|--|--|--|--|--|
| Sign in                |      |      |  |  |  |  |  |
| Email, phone, or Sky   | ype  |      |  |  |  |  |  |
| Can't access your acco | unt? |      |  |  |  |  |  |
|                        |      |      |  |  |  |  |  |
|                        | Back | Next |  |  |  |  |  |
|                        |      |      |  |  |  |  |  |

#### 2.2 Logging out of CARAlert

For security reasons, users should log out of the CARAlert web portal and close their Microsoft account.

Step 1. Click on the 'Log Out' button at the top right-hand corner of the menu.

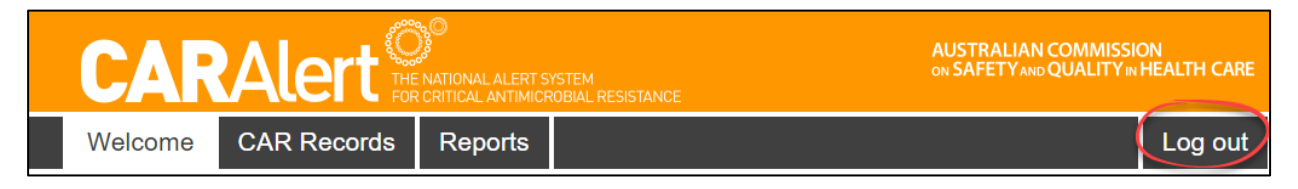

Step 2. Select the Microsoft account to sign out of.

Step 3. Users will be logged out of the CARAlert web portal and shown a link to log back in to the CARAlert web portal, if required.

| CAR     |                                                     | AUSTRALIAN COMMISSION<br>ON SAFETY AND QUALITY IN HEALTH CARE |
|---------|-----------------------------------------------------|---------------------------------------------------------------|
| Welcome |                                                     |                                                               |
|         |                                                     |                                                               |
|         |                                                     |                                                               |
|         |                                                     |                                                               |
|         | Click here to log back into the CARAlert web portal |                                                               |
|         |                                                     | Thank you for using<br>CARAlert                               |
|         |                                                     |                                                               |

**Note:** Users will automatically be logged out of the CARAlert web portal after 30 minutes of inactivity. When this occurs, any unsaved work will be lost. Clicking 'Save' or 'Submit' after 30 minutes of inactivity will return you to the login page **without saving the record**. If this occurs, users should check the List CAR Records screen to determine if relevant Records were retained.

### 3. Resetting a password

Visit <u>Microsoft Support</u> for instructions to reset a forgotten password or recover a forgotten username.

### 4. General navigation

The CAR Records Menu has three main areas:

- Add CAR records records can be added one at a time or multiple records can be loaded via a data entry user interface
- Search filters select criteria to search for certain records
- List of CAR records all records that have been saved or submitted by your laboratory are listed.

|                                                             |                                                        |                                        |                                |                        |                       | STEM<br>OBIAL RESISTANCE      | AUSTRALIAN COMMISSION<br>ON SAFETY AND QUALITY IN HEALTH CARE |                   |                                     |                  |                    |          |             |                         |                   |                                                  |
|-------------------------------------------------------------|--------------------------------------------------------|----------------------------------------|--------------------------------|------------------------|-----------------------|-------------------------------|---------------------------------------------------------------|-------------------|-------------------------------------|------------------|--------------------|----------|-------------|-------------------------|-------------------|--------------------------------------------------|
|                                                             |                                                        | Welcome                                | CAR Re                         | ecords R               | eports                |                               |                                                               |                   |                                     |                  | Log ou             | ut       |             |                         |                   |                                                  |
| List CAR re<br>Add CAR record<br>Add (multiple) CAR records | Add CAR<br>records butto                               | ns                                     |                                |                        |                       | *                             |                                                               |                   |                                     |                  |                    |          |             |                         |                   |                                                  |
| Originating laboratory                                      | Confirming lab                                         | pratory                                | Specimen iden<br>(Originating) | tifier Speci<br>(Conf  | men identi<br>irming) | fier Speci<br>collec          | men<br>tion date                                              | Confirmation date | on (                                | CAR              |                    | Туре     |             |                         | Subty             | pe                                               |
| Select Originating Laboratory(ie:                           | ) Select Confirming I                                  | aboratory(ies)                         |                                |                        |                       |                               |                                                               |                   |                                     | Select CAR(s)    |                    | Select   | CAR Type(s) |                         | ]                 |                                                  |
| Organism name                                               | Clinical isolate                                       | or Specim                              | ien type                       | Facility type          |                       | Search f                      | ilters                                                        |                   | Status                              | Pat              | ient age rang      | je       | Patien      | gender                  | State or 1        | Territory of                                     |
| Select Organism(s)<br>Hold Ctrl to make multiple selection  | Select Clinical isola                                  | te or s                                | pecimen Type(s)                | Select Facility        | Type(s)               | Select                        | Hospital(s)                                                   |                   | Select State                        | us(es) Sel       | ect Patient Age R  | Range(s) | Select 0    | Gender(s)               | Select Stat       | e or Territory                                   |
| Search Clear filters                                        |                                                        |                                        |                                |                        |                       |                               |                                                               |                   |                                     |                  |                    |          |             |                         |                   |                                                  |
| Originating Confir<br>laboratory labora                     | Ning Specimen<br>Ning identifier<br>Sory (Originating) | Specimen<br>identifier<br>(Confirming) | Specimen<br>collection<br>date | Confirmation<br>date ↓ | CAR                   | <sub>Туре</sub><br>List of re | Subtype<br>cords                                              | Organism<br>name  | Clinical<br>isolate<br>or<br>screen | Specimen<br>type | Facility<br>type H | lospital | Status      | Patient<br>age<br>range | Patient<br>gender | State or<br>Territory<br>of Patient<br>residence |
| Originating Lab<br>1aaaaaaaaaaaaaaaaaaaaaaaaaaaaaaaaaaa     | original<br>ning reference<br>number2                  | confirming<br>reference<br>number2     | 02/08/2020                     | 09/08/2020             | Candida<br>auris      |                               |                                                               | Candida<br>auris  | Clinical<br>isolate                 | Urine            | Other              |          | Submitted   | 0-4                     | Female            | NSW                                              |

### 5. Submitting CAR records

If assistance is required when using the CARAlert web portal, contact <u>CARAlert@safetyandquality.gov.au</u>.

CAR record(s) may be submitted in two ways:

- 1. Single record [Add CAR record]
- 2. Multiple records can be entered using a data entry user interface and then loaded (saved or submitted) in a single action [Add (multiple) CAR records].

Note: No identifiable patient-level data are held in the CARAlert system.

#### 5.1 Single CAR record entry

|                            | CARALert OP<br>THE NATIONAL ALERT SYSTEM<br>FOR CRITICAL ANTIMICROBIAL RESISTANCE |
|----------------------------|-----------------------------------------------------------------------------------|
|                            | Welcome CAR Records Reports                                                       |
| List CAR records           |                                                                                   |
| Add (multiple) CAR records |                                                                                   |

- Step 1. Click 'CAR Records' in the grey menu bar at the top; this will open the 'List CAR Records' page where you can view previously saved or submitted CAR records.
- Step 2. Click the orange 'Add CAR record' button at the top left of the screen to open the 'Add CAR record' page (Figure 1).
- Step 3. Complete the form with the required information. Note that the user's laboratory name will be automatically populated. Mandatory fields for submission of the record are marked with a red asterisk. Mandatory fields must be completed only when submitting a CAR record.

#### Figure 1: Add CAR record page

|                                                   | i.                  | AUSTRAL | IAN COMMISS<br>Yand QUALITY I | ION<br>NHEALTH CARE |
|---------------------------------------------------|---------------------|---------|-------------------------------|---------------------|
| Welcome CAR Records Reports                       |                     |         |                               | Log out             |
| Add CAR record                                    |                     |         |                               |                     |
| Originating laboratory *                          |                     |         |                               | •                   |
| Confirming laboratory *                           | Beta Confirming Lab | 1       |                               | ¥                   |
| Specimen identifier (Originating) *               |                     |         |                               |                     |
| Specimen identifier (Confirming) *                |                     |         |                               |                     |
| Specimen collection date *                        |                     |         |                               |                     |
| Confirmation date *                               |                     |         |                               |                     |
| CAR *                                             |                     |         |                               | •                   |
| Clinical isolate or screen *                      | Clinical isolate    |         | Scree                         | n                   |
| Specimen type *                                   |                     |         |                               | ▼                   |
| Facility type *                                   |                     |         |                               | •                   |
| Patient demographic data                          |                     |         |                               |                     |
| Patient date of birth *                           |                     |         |                               |                     |
| Patient gender *                                  | Female              | Male    | ι                             | Jnknown             |
| Address postcode *                                |                     |         |                               |                     |
| it not known, enter 3999. It overseas, enter 9999 |                     | Cancel  | Save                          | Submit              |

#### Notes:

- 1. The specimen identifier for both the originating and confirming laboratory must be entered.
- 2. If 'Hospital' is selected for 'Facility type', the name of the hospital must be entered.
- 3. If patient's residence is overseas, record 'Postcode' as '9999'; if unknown, record 'Postcode' as '3999'.

Step 4. From this page, users can 'Cancel', 'Save', or 'Submit' the form as indicated in Table 1. Users can also 'Edit' a saved CAR record (see <u>Section 6</u>).

| Button | Action                                                                                                    |
|--------|----------------------------------------------------------------------------------------------------|
|        | Exit without saving any data entered for the record.                                                                                                    |
| Cancel | Are you sure you wish to cancel?                                                                                                    |
|        | All unsaved data will be lost.                                                                                                    |
|        | No Yes                                                                                                    |
|        | Select 'Yes' when prompted to return to the 'List CAR records' page – no information will be retained.                                                                                                    |
|        | An incomplete CAR Record may be saved, and completed later.                                                                                                    |
| Save   | Saved records are not submitted to CARAlert so do not trigger alerts or appear in any reports.                                                                                                    |
|        | On clicking the green 'Save' button, you will receive a pop-up asking if you wish to save, noting that this will not trigger an alert.                                                                                                    |
|        | Are you sure you wish to save?                                                                                                    |
|        | Saving the CAR record will not trigger an alert at this time.                                                                                                    |
|        | No Yes                                                                                                    |
|        | Click 'No' to return to the record and continue entering data.                                                                                                    |
|        | Click 'Yes' to save the record and return you back to the 'List CAR records' page.                                                                                                    |
|        | Upon clicking 'Yes', all populated fields will be compared to all existing records in the CARAlert database for potential <b>duplicates</b> . If all data entered appears to match a previously exiting record, you will be alerted to check your record before proceeding. |
|        | A number of details in the record that you are about to save                                                                                                    |
|        | appear to duplicate a previous entry. Please check your records before submitting.                                                                                                    |
|        | Are you sure you wish to proceed?                                                                                                    |
|        | No Yes                                                                                                    |
|        | Click 'No' to return to the record to check your record.                                                                                                    |
|        | If the record is not a duplicate, click 'Yes' to continue saving the Record.                                                                                                    |
|        | Notes:                                                                                                    |
|        | <ol> <li>The newly saved record will appear in the list.</li> <li>Saved CAR records that have not been submitted will display the Status as 'Not<br/>Submitted'.</li> </ol>                                                                                                 |

#### Table 1: Action buttons on the 'Add CAR record' form

| Button | Action                                                                                                    |  |  |  |  |  |  |  |
|--------|----------------------------------------------------------------------------------------------------|--|--|--|--|--|--|--|
| Submit | In order to submit the CAR record and trigger alerts, ensure you have completed all mandatory fields (marked with an asterisk) and the data is accurate.<br>By clicking the 'Submit' button, you will be presented with a dialogue to advise that submitting a record will trigger an alert.                                                        |  |  |  |  |  |  |  |
|        | Do you wish to submit this CAR record?<br>This action will result in alerts being triggered.                                                                                                    |  |  |  |  |  |  |  |
|        | Click 'Yes' to submit the record and trigger alerts to the Commission.<br>Upon clicking 'Yes', all fields will be compared to all existing records in the CARAlert<br>Web Portal for potential <b>duplicates</b> . If all data entered appears to match a previously<br>exiting record, you will be alerted to check your record before proceeding. |  |  |  |  |  |  |  |
|        | A number of details in the record that you are about to save<br>appear to duplicate a previous entry. Please check your<br>records before submitting.<br>Are you sure you wish to proceed?<br>No Yes                                                                                                    |  |  |  |  |  |  |  |
|        | Click 'No' to return to the record to check your record<br>If the record is not a duplicate, click 'Yes' to continue saving the record.                                                                                                    |  |  |  |  |  |  |  |
|        | <ul> <li>Notes:</li> <li>1. The only field which can be left blank/edited after submitting a record is the 'Subtype' field.</li> </ul>                                                                                                    |  |  |  |  |  |  |  |
|        | <ol> <li>If any mandatory fields have not been completed, you will be returned to the CAR<br/>record form and receive an error message advising which field(s) requires<br/>attention.</li> </ol>                                                                                                    |  |  |  |  |  |  |  |
|        | All fields marked with an * must be populated when clicking Submit. Required fields: Originating laboratory, Specimen identifier (Originating), Specimen identifier (Confirming), Specimen collection date, Confirmation date, Organism name, Clinical isolate or screen, Specimen type, Facility type, Patient gender                              |  |  |  |  |  |  |  |
|        | <ol> <li>Once the CAR record has been submitted successfully, you will return to the 'List<br/>CAR Records' page, where you will see the record you submitted with a status<br/>displaying 'Submitted'.</li> </ol>                                                                                                    |  |  |  |  |  |  |  |
|        | <ol> <li>If you need to edit/add the 'Sub-type' for a submitted CAR Record, please<br/>proceed to the steps in <u>Section 7</u>, 'Editing a Submitted CAR Record'.</li> </ol>                                                                                                    |  |  |  |  |  |  |  |

#### 5.2 Multiple CAR record entry

Multiple records can be entered using a data entry user interface and then loaded (saved or submitted) in a single action. After logging into CARAlert, click the 'CAR Records' navigation option to open the 'List CAR records' page.

#### 5.2.1 Add records to the interface

Step 1. Click the orange 'Add (multiple) CAR records' button at the top left of the screen.

|                  | CARALert O THE NATIONAL ALERT SYSTEM<br>FOR CRITICAL ANTIMICROBIAL RESISTANCE |
|------------------|-------------------------------------------------------------------------------|
|                  | Welcome CAR Records Reports                                                   |
| List CAR records |                                                                               |
| Add CAR record   |                                                                               |

Step 2. Complete the form with all the required information.

The sub-fields for 'CAR' ('Types', 'Subtype', 'Organism name') will appear when the CAR is selected, and when relevant to the selected CAR. The 'Hospital' selection field will also appear when Hospital is selected from 'Facility type'.

**Note:** the 'Confirming laboratory' should be selected **prior** to selecting values for 'CAR', 'Types', 'Subtype', 'Organism name' to avoid data loss in those field.

Step 3. Once the data entry is complete, click the green 'Add' button. The record will be moved into the table above the data entry fields

|                                     | Welcome CAR R            | ecords Repo                                | rts                                              |                                  |                  | Log                      | out               |                     |
|-------------------------------------|--------------------------|--------------------------------------------|--------------------------------------------------|----------------------------------|------------------|--------------------------|-------------------|---------------------|
|                                     | Add CAR r                | ecords                                     |                                                  |                                  |                  |                          |                   |                     |
| Specimen<br>Identifier(s)           | Specimen collection date | Confirmation date                          | CAR Clinical isolate screen                      | or Specimen<br>type              | Facility<br>type | Patient date of<br>birth | Patient<br>gender | Address<br>postcode |
|                                     |                          |                                            |                                                  |                                  |                  |                          |                   | Load records        |
| Originating labo<br>Confirming labo | pratory<br>pratory       | Specimen identifier<br>Specimen identifier | r (Originating) Specin<br>r (Confirming) collect | nen Confirmatio<br>ion date date | n CAR            |                          |                   | •                   |
| Beta Confirmii                      | ng Lab 1 🗸               |                                            |                                                  |                                  |                  |                          |                   |                     |
| Clinical isolate                    | or screen Specimen type  | Facility type                              | Patient date of birth                            | Patient ge                       | nder Addres      | s postcode               |                   |                     |
| Clinical iso<br>Screen              | tate 🔹                   | <b>.</b>                                   |                                                  | Female<br>Male<br>Unknow         | If not know      | wn, enter 3999. If over  | seas, enter 9999  |                     |
|                                     |                          |                                            |                                                  |                                  |                  | Ad                       | d Clear           |                     |

Additional records can be added by entering new data to the data entry fields of the data entry interface outlined in steps 2 and 3.

|                                                                                                    | Welc                                                                                                    | ome CAR R                | ecords R                                                      | leports                                                                                                 |                               |                  |                  | Log                         | out               |                          |                                     |
|----------------------------------------------------------------------------------------------------|----------------------------------------------------------------------------------------------------|--------------------------|---------------------------------------------------------------|----------------------------------------------------------------------------------------------------|-------------------------------|------------------|------------------|-----------------------------|-------------------|--------------------------|-------------------------------------|
|                                                                                                    | Ad                                                                                                    | d CAR r                  | ecords                                                        |                                                                                                    |                               |                  |                  |                             |                   |                          |                                     |
| Laboratories                                                                                                 | Specimen<br>Identifier(s)                                                                                                    | Specimen collection date | Confirmation date                                             | CAR                                                                                                    | Clinical isolate<br>or screen | Specimen<br>type | Facility<br>type | Patient<br>date of<br>birth | Patient<br>gender | Address<br>postcode      |                                     |
| Originating laborator<br>Originating Lab<br>1aaaaaaaaaaaaa<br>Confirming laborator<br>Beta Confirming L<br>1 | Specimen identifier<br>(Original reference<br>number<br>Specimen identifier<br>(Confirming)<br>confirming<br>reference<br>number | 01/08/2020               | 07/08/2020                                                    | Carbapenemase-producing<br>Enterobacterales<br>Subtype<br>NDM<br>Organism name<br>Klebsiella pneumoniae | Clinical isolate              | Urine            | Other            | 01/01/2020                  | Female<br>L<br>r  | 2000<br>.oaded<br>ecords | Submit<br>record?<br>Edit<br>Delete |
|                                                                                                    |                                                                                                    |                          |                                                               |                                                                                                    |                               |                  |                  |                             |                   |                          | Load records                        |
|                                                                                                    | Driginating laboratory<br>Confirming laboratory                                                                                  |                          | Specimen ide<br>(Originating)<br>Specimen ide<br>(Confirming) | ntifier Specia<br>ntifier collec                                                                        | men Confir<br>tion date date  | mation           | CAR              |                             |                   |                          |                                     |
| Data entry<br>fields                                                                                         |                                                                                                    | •<br>•                   |                                                               |                                                                                                    |                               |                  |                  |                             |                   | T                        |                                     |
| (                                                                                                    | Clinical isolate or scree                                                                                                    | n Specimen type          | Facility type                                                 | Patient date of birt                                                                                    | h Pati                        | ient gender      | Address          | postcode                    |                   |                          |                                     |
|                                                                                                    | Screen                                                                                                    | ·                        |                                                               | •                                                                                                    |                               | Male<br>Unknown  | If not known     | n, enter 3999. If ove       | erseas, enter 9   | 999                      |                                     |
|                                                                                                    |                                                                                                    |                          |                                                               |                                                                                                    |                               |                  |                  | A                           | dd Clea           | r                        |                                     |

#### 5.2.2 Save/submit records

Loaded records can be edited or deleted before submission.

- 1. For any records that require submission, ensure that the 'Submit record' box is checked for that record in the table.
- 2. If 'Submit record?' box is not checked, and no errors are detected, the record will be saved to the database, but not submitted. It can be edited from the 'List CAR records' page (see <u>Section 6</u>) and then submitted

**Note**: Records can only be submitted when all mandatory fields have been completed.

3. When all the required records have been moved into the table, click the green 'Load records' button at the bottom of the loaded records table.

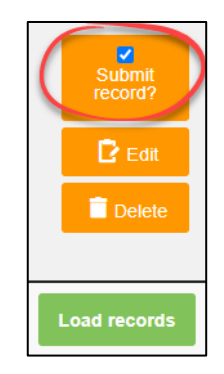

If a CAR has been previously saved or submitted, the loaded recorded will be highlighted and a warning message given.

| Laboratories                                                                                                    | Specimen<br>Identifier(s)                                                                                                    | Specimen collection date | Confirmation date | 9   | Address<br>postcode |                                     |
|----------------------------------------------------------------------------------------------------|----------------------------------------------------------------------------------------------------|--------------------------|-------------------|-----|---------------------|-------------------------------------|
| This CAR has been previou<br>Originating laboratory<br>Originating Lab<br>1aaaaaaaaaaaaa<br>Confirming laboratory<br>Beta Confirming Lab 1 | sly saved or submitted.<br>Specimen identifier<br>(Originating)<br>original reference<br>number<br>Specimen identifier<br>(Confirming)<br>confirming reference<br>number | 01/08/2020               | 05/08/2020        | C a | 2000                | Submit<br>record?<br>Edit<br>Delete |

Where there are no issues, the page will reload and return to the 'CAR Records' screen.

**Note:** If 'Submit record?' box is not checked, and no errors are detected, the record will be saved to the database, **but not submitted**. It can be edited from the 'List CAR records' page (<u>see Section 6</u>) and then submitted.

### 6. Editing a saved CAR record

If an incorrect CAR record has been submitted to CARAlert, users must contact CARAlert@safetyandquality.gov.au with details to amend the record.

CAR records that have been saved, but not submitted, can be edited.

| Originating<br>laboratory         | Confirming<br>laboratory    | Specimen identifier<br>(Originating) | Specimen identifier<br>(Confirming) | 0 | h | Status           | Patient<br>age<br>range | Patient<br>gender | State or Territory<br>of Patient<br>residence |      |
|-----------------------------------|-----------------------------|--------------------------------------|-------------------------------------|---|---|------------------|-------------------------|-------------------|-----------------------------------------------|------|
| Originating Lab<br>1aaaaaaaaaaaaa | Beta<br>Confirming<br>Lab 1 | original reference<br>number2        | confirming reference<br>number2     | 1 |   | Submitted        | 0-4                     | Female            | NSW                                           | View |
| Originating Lab<br>1aaaaaaaaaaaaa | Beta<br>Confirming<br>Lab 1 | original reference<br>number3        | confirming reference<br>number3     | 1 | ( | Not<br>submitted | 0-4                     | Male              | NSW                                           | Edit |

- Step 1. On the 'List CAR record' page, find the record you wish to edit and click the 'Edit' button on the far right. This will open the previously saved records with all fields editable.
- Step 2. Complete the CAR Record form as required, updating any details as necessary.

**Note:** If patient date of birth or address postcode was previously entered and saved, this will display as an age range (i.e., 0–4 years, 5– 9 years, etc.) or State/Territory in the record. If either detail is incorrect, this can be overwritten by entering new values. This will convert to an updated age range or State or Territory of Patient Residence on 'Save' or 'Submit'.

| Patient demographic data                          |                 |        |             |
|---------------------------------------------------|-----------------|--------|-------------|
| Patient date of birth *                           | 01/08/1945      |        |             |
| Patient age range                                 | 0-4             |        |             |
| Patient gender *                                  | Female          | Male   | Unknown     |
| Address postcode *                                | 5020            |        |             |
| If not known, enter 3999. If overseas, enter 9999 |                 |        |             |
| State or Territory of Patient residence           | New South Wales |        |             |
|                                                   |                 | Cancel | Save Submit |

Step 3. To save the record and return to it at a later stage, click 'Save' and 'Yes' when prompted to save without sending alerts. If you have completed the CAR Record form and wish to generate an alert, click 'Submit'. Follow the pop-up dialogues as outlined in Table 1.

**Note:** If you have submitted a CAR record with incorrect data, contact the Commission urgently at <u>CARAlert@safetyandquality.gov.au</u>.

### 7. Editing a submitted CAR record

Once a record has been submitted to CARAlert the <u>only</u> field that can be edited via the web portal is 'Subtype'. If an incorrect CAR record has been submitted to CARAlert, users must contact <u>CARAlert@safetyandquality.gov.au</u> with details to amend the record.

- Step 1. To add or edit the 'Subtype' field after a CAR record has been submitted, find the record you wish to amend from the 'List CAR Records' page and click the 'View' button on the far right-hand side of the screen (for those using smaller monitors, you may need to scroll to the right).
- Step 2. This will open the previously submitted record, with all fields locked except the 'Subtype' field. Add/edit the sub-type as required and click 'Save' at the bottom of the form. Click yes when prompted. Note that you are **not** able to press 'Submit' when editing a submitted CAR record, to avoid any duplicate alerts.

| CAR *                                                         | Carbapenemase-producing Enterobacterales | r |
|---------------------------------------------------------------|------------------------------------------|---|
| Types *<br>Hold Ctrl to make multiple selections, if required | NDM ×                                    |   |
| Organism name *                                               | Klebsiella pneumoniae                    | r |
| Clinical isolate or screen *                                  | Clinical isolate Screen                  |   |
| Specimen type *                                               | Urine                                    | r |
| Facility type *                                               | Other                                    | r |
| Patient demographic data                                      |                                          |   |
| Patient age range                                             | 0-4                                      |   |
| Patient gender *                                              | Female Male Unknown                      |   |
| State or Territory of Patient residence                       | New South Wales                          |   |
|                                                               | Cancel Save Submit                       |   |

Step 3. Once the CAR record has been successfully edited, you will be returned to the 'List CAR Record' page where you will see your amended record.

**Note:** If you have submitted a CAR record with incorrect data, or require a record to be deleted, contact the Commission urgently at <u>CARAlert@safetyandquality.gov.au</u>.

### 8. Searching for CAR records using filters

By default, the 'List CAR Records' screen will display all records submitted by your laboratory.

Step 1. Navigate to the 'List CAR records' page by clicking the grey 'CAR Records' button in the menu bar.

|                                                                 |                                              | CA                                         | RAle                             | TT CRITIC              | NAL ALERT SYSTE          | EM<br>AL RESISTANCE           |                    | AUSTRA<br>ON SAFET                  | LIAN COMMIS      | 5SION<br>Y № HEALTH CARE |               |                           |                   |                                                  |
|-----------------------------------------------------------------|----------------------------------------------|--------------------------------------------|----------------------------------|------------------------|--------------------------|-------------------------------|--------------------|-------------------------------------|------------------|--------------------------|---------------|---------------------------|-------------------|--------------------------------------------------|
|                                                                 |                                              | Welcome                                    | CAR Rer                          | cords Re               | eports                   |                               |                    |                                     |                  | Log out                  |               |                           |                   |                                                  |
| List CAR record<br>Add CAR record<br>Add (multiple) CAR records | Add CA<br>records bu                         | IR<br>Ittons                               |                                  |                        |                          |                               |                    |                                     |                  |                          |               |                           |                   |                                                  |
| Originating laboratory                                          | Confirming I                                 | aboratory                                  | Specimen identi<br>(Originating) | ifier Specir<br>(Confi | men identifie<br>Irming) | r Specimen<br>collection date | Confirmati<br>date | ion C                               | AR               |                          | Туре          |                           | Subty             | pe                                               |
| Select Originating Laboratory(                                  | es) Select Confirmi                          | ng Laboratory(ies)                         |                                  |                        |                          |                               |                    |                                     | Select CAR(s)    |                          | Select CAR Ty | /pe(s)                    |                   |                                                  |
| Organism name                                                   | Clinical isola                               | ite or Specir                              | nen type                         | Facility type          | 5                        | Search filters<br>Hospital    |                    | Status                              | Pat              | ient age range           | P             | atient gender             | State or          | Territory of                                     |
| Select Organism(s)                                              | Select Clinical i                            | solate or select Select S                  | Specimen Type(s)                 | Select Facility T      | íype(s)                  | Select Hospital(s)            |                    | Select Statu                        | s(es) Sel        | ect Patient Age Rar      | ige(s)        | Select Gender(s)          | Select Sta        | te or Territory                                  |
| Hold Ctrl to make multiple selecti<br>Search Clear filters      | ms, if required                              |                                            |                                  |                        |                          |                               |                    |                                     |                  |                          |               |                           |                   |                                                  |
| Originating Conf<br>laboratory labor                            | irming<br>identifier<br>ratory<br>(Originati | Specimen<br>identifier<br>ıg) (Confirming) | Specimen<br>collection<br>date   | Confirmation<br>date ↓ | CAR T                    | Type Subtyp<br>ist of records | Organism<br>e name | Clinical<br>isolate<br>or<br>screen | Specimen<br>type | Facility<br>type Ho      | spital Statu  | Patient<br>s age<br>range | Patient<br>gender | State or<br>Territory<br>of Patient<br>residence |
| Originating Lab<br>1aaaaaaaaaaaaaaaaaaaaaaaaaaaaaaaaaaa         | original<br>rming reference<br>1 number2     | confirming<br>reference<br>number2         | 02/08/2020                       | 09/08/2020             | Candida<br>auris         |                               | Candida<br>auris   | Clinical<br>isolate                 | Urine            | Other                    | Subm          | itted 0-4                 | Female            | NSW                                              |

Step 2. Underneath the 'Add (multiple) CAR records' button, there are a number of searchable fields. To search for a particular record(s), select the options you wish to search by using the filters and click 'Search'. The results will display under the search fields.

To select multiple options in a filter, you can hold down the Ctrl key and select multiple search terms.

C

For example, if you would like to search CAR Records for both 15-19 and 20-29 ages ranges, click the 'Patient age range' filter, hold down the Ctrl key, select the "15-19" and "20-29", then click the 'Search' button.

Patient age range

If you want to remove a selection, click the 'x' on the tile of the term you wish to remove, or use backspace and delete.

| AR                                            | Туре        |
|-----------------------------------------------|-------------|
| Carbapenemase-producing ×<br>Interobacterales | NDM × IMP × |

You can clear all search terms by clicking 'Clear filters' next to the 'Search' button.

| Hold Ctrl to make multiple selections, if required |               |  |  |  |  |  |  |  |  |
|----------------------------------------------------|---------------|--|--|--|--|--|--|--|--|
| Search                                             | Clear filters |  |  |  |  |  |  |  |  |

Note: Users must click the 'Search' button to refresh the list after updating the filters.

### 9. Exporting data

All submitted CARAlert records for your laboratory can be exported as a csv file that can be opened in Microsoft Excel. This will provide all the available fields in the portal and allow you to manipulate the data for analysis

Step 1. From the 'Reports' menu, select the 'Data export for confirming laboratories' option.

|                                            |                                       | Welco                               | ome CAR Rec                                           | ords Re            | ports                                |                                      |                                        |                                |                      |                    | Log out       |
|--------------------------------------------|---------------------------------------|-------------------------------------|-------------------------------------------------------|--------------------|--------------------------------------|--------------------------------------|----------------------------------------|--------------------------------|----------------------|--------------------|---------------|
| Data export for confirming<br>laboratories | Date Start<br>01-Aug-2<br>CAR<br>data | 2020<br>as for affilia<br>export be | Date End<br>31-Aug-2020<br>ated confirm<br>tween: 1 A | ning la<br>ugust 2 | View Report<br>Iboratori<br>2020 and | Downloa<br>ies<br>1 31 A             | ugust :                                | 2020                           |                      |                    |               |
|                                            | CAR<br>Record<br>Id                   | Originating laboratory              | Confirm                                               | ing laboratory     | S<br>Id<br>(C                        | pecimen<br>lentifier<br>Driginating) | Specimen<br>Identifier<br>(Confirming) | Specimen<br>collection<br>date | Confirmation<br>date | Submission<br>date | CAR           |
|                                            | 582                                   | Originating Lab 1aaaaaa             | aaaaaaaa Beta Co                                      | nfirming Lab 1     | oi<br>re<br>ni                       | riginal<br>eference<br>umber2        | confirming<br>reference<br>number2     | 02/08/2020                     | 09/08/2020           | 21/08/2020         | Candida auris |

- Step 2. Specify the data period you wish to view/export.
- Step 3. Reports for the selected period can be either viewed or downloaded as a csv file for further analyses.

| хa | CARsDataExport.csv | ^ |
|----|--------------------|---|
|----|--------------------|---|

### **Appendix: About CARAlert**

The National Alert System for Critical Antimicrobial Resistances (CARAlert) was established by the Australian Commission on Safety and Quality in Health Care (the Commission) in March 2016 as a component of the Antimicrobial Use and Resistance in Australia (AURA) Surveillance System.

The CARAlert system is based on routine pathology laboratory processes for identifying and confirming critical antimicrobial resistances (CARs) – nationally agreed priority organisms with critical resistance to last-line antimicrobials which can result in significant patient morbidity and mortality.

Confirmed CARs are submitted to CARAlert as either a clinical isolate, that is a specimen (e.g., from blood, urine, wound) taken to guide clinical diagnosis, or as a screen for infection prevention and control purposes. No patient-level data are held in the CARAlert system.

CARAlert data support timely responses to CARs by hospitals, and state and territory health departments. Funding for CARAlert is provided by the Australian Government Department of Health and Aged Care, with contributions from the states and territories as part of the analysis and data submission processes.

The AURA Surveillance System provides essential information to develop and implement strategies to prevent and contain antimicrobial resistance in human health and improve antimicrobial use across the acute and community healthcare settings. AURA also supports the National Safety and Quality Health Service (NSQHS) Preventing and Controlling Infections Standard and Australia's National Antimicrobial Resistance Strategy – 2020 and beyond.

Visit the CARAlert website for more information, resources, reports and data updates.

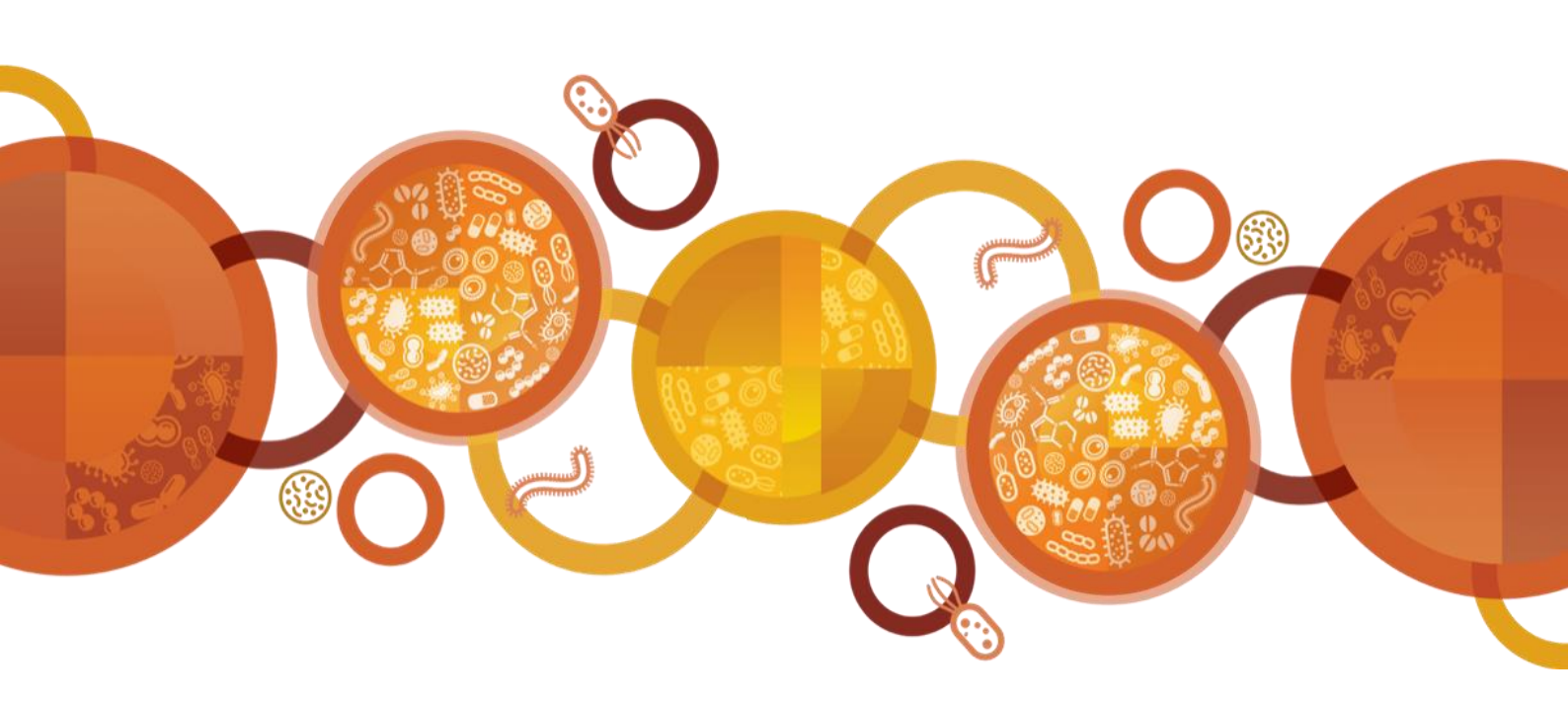

# AUSTRALIAN COMMISSION ON SAFETY AND QUALITY IN HEALTH CARE

Level 5, 255 Elizabeth Street, Sydney NSW 2000 GPO Box 5480, Sydney NSW 2001 PHONE: (02) 9126 3600

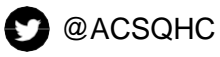